## **PARENT ONLINE PAYMENTS – PARENT INSTRUCTIONS**

HOW DO I ACCESS ONLINE PAYMENTS?

- 1) Go to the school's website.
- 2) Select the *\$ Make a payment* link (near the top, on the right hand side).
- 3) The Payment Details page comes up. Please complete:
  - a) Given Name;
  - b)Surname;
  - c) Class;
  - d)Ref (found on the permission note);
  - e) Date of Birth;
  - f) and ALL the Payer Details.
  - g) Then select the Payment Option. Here you will be asked for a Payment Description – this is the same as the Ref on the permission note.
  - h)Enter the Payment Amount
  - i) Click in the box at the bottom of the page marked Total Payment Amount
  - j) Click Next
- 4) The Credit Card Details page comes up. Please complete.
- 5) Confirmation of Payment Details. Please complete.
- 6) Online Payment Receipt. It is very important you take note of the receipt number. You **MUST** write the **receipt number** on your **permission note** before returning it to school.